# MJL Korea, Ltd. / Logic Design

# (Technical)

Document No.:MJL-LD-AN-7Author:[twha@mjl.com]Version:1.0Date:20008

Subject: LPM\_FUNCTION

ModelSim

Simulation

# 1. Ipm\_function 256x8 DPRAM

| MAX+plus II | Quartus               | Component         | MegaWizard Plug-in |
|-------------|-----------------------|-------------------|--------------------|
| Manager     |                       | Dual-Port RAM     |                    |
| ModelSim    | Functional Simulation | Timing Simulation |                    |

MAX+plus II File  $\rightarrow$  Megawizard Plug-in Manger

| *         | The MegaWizard Plug-In Manager helps you create or modify design files that<br>contain custom variations of megafunctions.           |
|-----------|----------------------------------------------------------------------------------------------------|
| $\lambda$ | Which action do you want to perform?                                                                                                 |
|           | <ul> <li><u>L</u>reate a new custom megarunction variation</li> <li><u>E</u>dit an existing custom megafunction variation</li> </ul> |
|           | Copyright ?1988-2000 Altera Corporation                                                                                              |
| <u> </u>  |                                                                                                    |

#### Figure 1 MegaWizard Plug-In Manager Window

| Component   | Nout Dutton | 1 | "Create a     | new       | custom            | megafunction |
|-------------|-------------|---|---------------|-----------|-------------------|--------------|
| variation   | Next Bullon | • |               |           |                   |              |
| 2           | lpm_ram_dp  |   | C: \ mywork \ | V<br>mode | HDL<br>lsim \ dp_ | ram          |
| test        |             |   | 가             |           |                   |              |
| Next Button |             |   | On            |           | •                 |              |

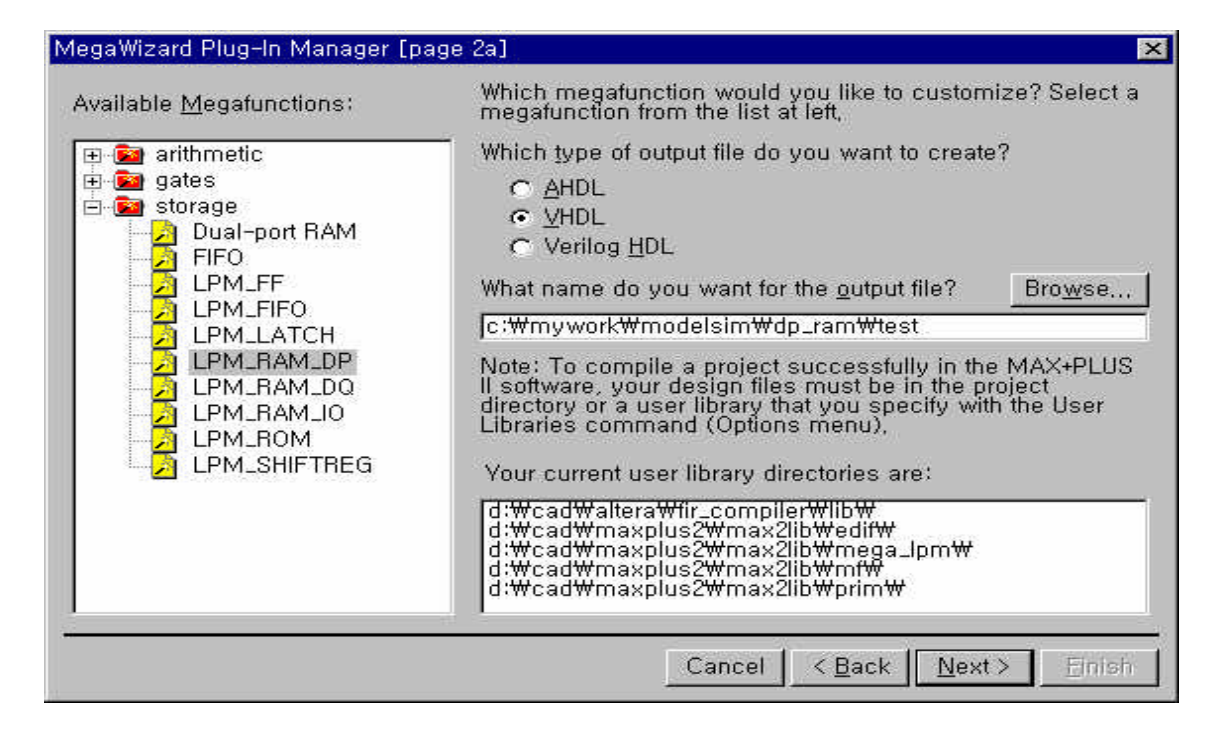

Figure 2 Select Megafunction Window

| MegaWizard Plug-In Manager - Du | al-port RAM [page 6 of 6] Summary                                                                                                    | ×  |
|---------------------------------|----------------------------------------------------------------------------------------------------|----|
| ES I                            | Click Finish to create the custom megafunction variation, an<br>AHDL Function prototype in an Include File (.inc), and a VHI<br>Component Declaration file (.cmp), | b∟ |
|                                 | When you run this wizard from within the MAX+PLUS II software, it also creates a Symbol File (.sym),                                                               |    |
| <u> </u>                        | The MegaWizard Plug-In Manager will create the following<br>files:                                                                                                 |    |
|                                 | c:wmyworkwmodelsimwdp_ramWtest.vhd                                                                                                    |    |
| Emd 🔨                           | c:\mwwork\modelsim\dp_ram\test,ic<br>c:\mwywork\modelsim\dp_ram\test,cmp<br>c:\mwywork\modelsim\dp_ram\test,sym                                                    |    |
|                                 |                                                                                                    |    |
| <b></b>                         |                                                                                                    | -  |
|                                 | Cancel < Back Mext> Einist                                                                                                    | h  |

3

#### Figure 3 MegaWizard Summary Window

Default Option

Finish Button

C: \ MYWORK \ MODELSIM \ DP\_RAM

# 2. ModelSim 256x8 DPRAM Function Simulation

 ModelSim
 .
 Top Menu
 File → Change Directory..
 test.vhd

 .
 .
 .
 .
 .
 .
 .
 .
 .
 .
 .
 .
 .
 .
 .
 .
 .
 .
 .
 .
 .
 .
 .
 .
 .
 .
 .
 .
 .
 .
 .
 .
 .
 .
 .
 .
 .
 .
 .
 .
 .
 .
 .
 .
 .
 .
 .
 .
 .
 .
 .
 .
 .
 .
 .
 .
 .
 .
 .
 .
 .
 .
 .
 .
 .
 .
 .
 .
 .
 .
 .
 .
 .
 .
 .
 .
 .
 .
 .
 .
 .
 .
 .
 .
 .
 .
 .
 .
 .
 .
 .
 .
 .
 .
 .
 .
 .
 .
 .
 .
 .
 .
 .
 .
 .
 .
 .
 .
 .
 .

Top Menu Design  $\rightarrow$  Create a New Library... 4 . . work

| Create  Create  a new library and a logical mapping to it  a new library only (no mapping)  a map to an existing library  rary: work  Bro | Create  Create  a new library and a logical mapping to it  a new library only (no mapping)  a map to an existing library  ary: work  Bro | Create a | New Library              |                     |     |
|----------------------------------------------------------------------------------------------------|----------------------------------------------------------------------------------------------------|----------|--------------------------|---------------------|-----|
| a new library and a logical mapping to it     a new library only (no mapping)     a map to an existing library  ary: work                 | a new library and a logical mapping to it     a new library only (no mapping)     a map to an existing library  ary: work  Bro           | Creat    | e                        |                     | _   |
| C a new library only (no mapping) C a map to an existing library ary: work Work Bro                                                       | C a new library only (no mapping) C a map to an existing library ary: work Work Bro                                                      | 6        | a new library and a log  | jical mapping to it |     |
| C a map to an existing library ary: work                                                                                                  | C a map to an existing library ary: work Bro                                                                                             | c        | a new library only (no r | mapping)            |     |
| ary: work                                                                                                    | ary: work                                                                                                    | -        | (                        |                     |     |
|                                                                                                    |                                                                                                    | wo       | k                        |                     | Bro |
|                                                                                                    |                                                                                                    |          | OK                       | Cancel              |     |
| OK Cancel                                                                                                    | OK Cancel                                                                                                    |          |                          |                     |     |

Figure 4 Create a New Library Window

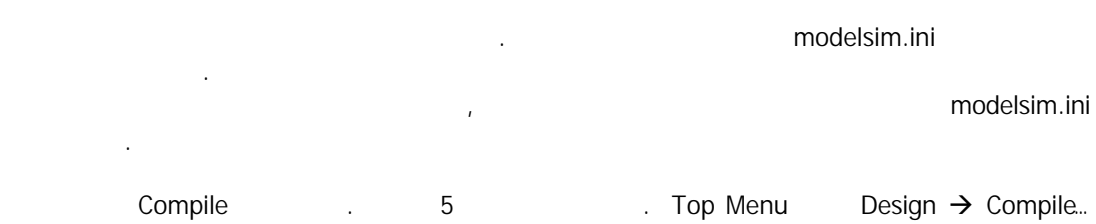

.

. Compile Window c: \ mywork \ modelsim \ dp\_ram \ test.vhd test.vhd File

| Compile HDL Sou | rce Files                                     |   | ? ×     |
|-----------------|-----------------------------------------------|---|---------|
|                 |                                               |   |         |
| 찾는 위지():        | _ dp_ram                                      |   |         |
| lest vhd        |                                               |   |         |
| a test.vho      |                                               |   |         |
| 📄 test_dpram_f  | unc.vhd                                       |   |         |
| test_dpram_t    | iming.vhd                                     |   |         |
| Work            |                                               |   |         |
| 고<br>파일 이름(N):  | Itest vhd                                     |   | Compile |
| 파잌 혀신(T):       | HDI_Files (+ v'+ vl'+ vhd'+ vho'+ hdl)        | - | Dopo    |
|                 | TIDE FREE (*, v)-, v)-, vildy-, vildy-, ridy- |   | Done    |
|                 | Default Options Edit Source                   |   |         |

#### Figure 5 Compile HDL Source Files Window

Compile Button test.vhd File Compile .

가 6 Error 가 LPM LIBRARY

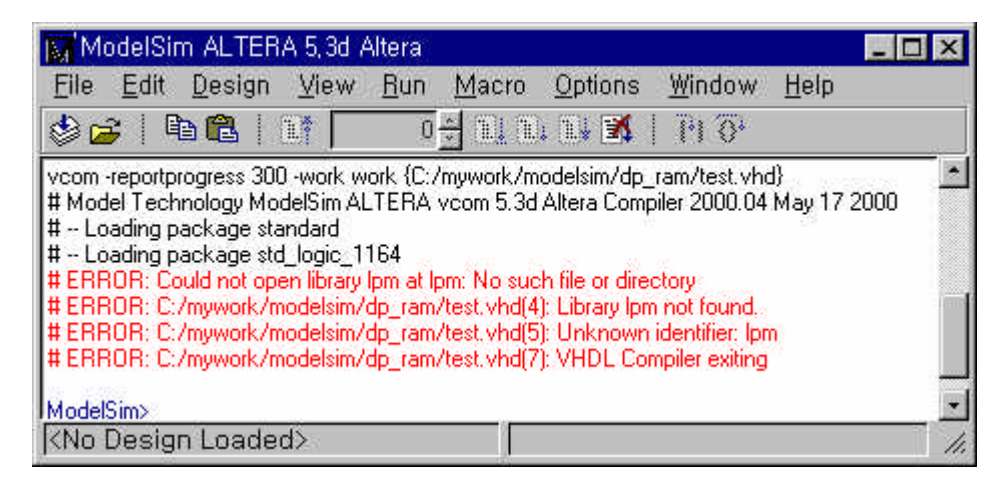

#### Figure 6 LPM Library 가

**Error Message** 

| ModelSim | LPM Library | LPM Library | test.vhd | Compile |  |
|----------|-------------|-------------|----------|---------|--|
| ERROR    | Compile     | 가           |          | 가       |  |

| <mark>∭</mark> 'Cr | eate a New Library 📃 🗖 🗙                                      |
|--------------------|---------------------------------------------------------------|
| ī                  | Create                                                        |
|                    | <ul> <li>a new library and a logical mapping to it</li> </ul> |
|                    | a new library only (no mapping)                               |
|                    | C a map to an existing library                                |
| Libra              | ry: work                                                      |
|                    | la work Browse.                                               |
|                    | OK Cancel                                                     |

#### - a new library and a logical mapping to it

| ModelSim                                  | work   |               | modelsim.ini |
|-------------------------------------------|--------|---------------|--------------|
| work library가                             | work d | irectory      |              |
| c: \ mywork \ modelsim \ dp_ram directory | work   | Sub-directory |              |

#### - a new library only [no mapping]

ModelSim work

#### - a map to an existing library

Library .

 LPM Library
 ModelSim

 Directory
 "a map to an existing library"

 . ModelSim Top Menu
 File → Change Directory...
 ModelSim

 . ModelSim 5.3d Altera Edition Version
 Altera

 Library
 Compile
 Altera Directory
 VHDL
 Verilog Sub-directory

.

Top MenuDesign  $\rightarrow$  Create a New Library...7

| 👿 Create a New Library                              |
|-----------------------------------------------------|
| Create                                              |
| <ul> <li>a new library only (no mapping)</li> </ul> |
| C a map to an existing library                      |
| Library: Ipm                                        |
| Mapri to Browse                                     |
| OK Cancel                                           |

#### Figure 7 a new linrary only (no mapping) Window

 LPM Directory
 Ipm\_component
 Source VHDL File
 Ipm\_component

 Modeling
 Source VHDL File
 ModelSim
 Compile
 .

MAX+plus II<MAX+plus II</th>?> \ lpmsim Directory220pack.vhd,220model.vhdlpm\_componentSource Code.

Quartus <Quartus 가 >\eda\sim\_lib Directory Source Code 가 .

ModelSim Top MenuDesign → Compile...220pack.vhd, 220model.vhdCompile..............

8.8Compile ButtonSource Code 7 | 1987VHDL VersionCodingDefault Option... Button9

.

| Compile HDL Sourc                                                                                                    | e Files                                |   | ? ×     |
|----------------------------------------------------------------------------------------------------|----------------------------------------|---|---------|
| Library: Ipm                                                                                                    |                                        |   |         |
| 찾는 위치(!):                                                                                                    | 😋 lpmsim 📃                             | £ | 📸 📰     |
| 22Omodely                                                                                                    |                                        |   |         |
| 22Opack.vhd                                                                                                    |                                        |   |         |
| <ol> <li>The L<sup>*</sup> Constraint Provident Action of the International<br/>Constraints (International Constraints)</li> </ol> |                                        |   |         |
|                                                                                                    |                                        |   |         |
|                                                                                                    |                                        |   |         |
| 파일 미름( <u>N</u> );                                                                                                    | ]"220pack, vhd" "220model, vhd"        |   | Compile |
| 파일 형식( <u>T</u> ):                                                                                                    | HDL Files (*,v;*,vl;*,vhd;*,vho;*,hdl) | - | Done    |
|                                                                                                    |                                        |   |         |
|                                                                                                    | Default Options Edit Source            |   |         |

Figure 8 Compile HDL Source Files Window

| VHDL Verilog                                                                                                    |                                                                                                    |
|----------------------------------------------------------------------------------------------------|----------------------------------------------------------------------------------------------------|
| <ul> <li>Use 1993 Language Syntax</li> <li>Don't put debugging info in library</li> <li>Use explicit declarations only</li> </ul> | <ul> <li>Disable loading messages</li> <li>Show source lines with errors</li> </ul>                            |
| Check for:<br>Synthesis<br>Vital Compliance<br>Optimize for:<br>Dytimize for:                                                     | Flag Warnings On:<br>✓ Unbound component<br>✓ Process without a WAIT statement<br>✓ Null Range<br>✓ Null Range |
| IM StdLogic1164<br>IM Vital                                                                                                    | Multiple drivers on unresolved signals                                                                         |

Figure 9 Compiler Options Window

| 8 Con | pile Button | Source File | Compi | le |
|-------|-------------|-------------|-------|----|
|-------|-------------|-------------|-------|----|

.

| ModelSim ALTERA 5,3d Altera                                                                                                    |                                                                       |
|----------------------------------------------------------------------------------------------------|-----------------------------------------------------------------------|
| <u>File Edit D</u> esign <u>V</u> iew <u>R</u> un <u>M</u>                                                                                                    | cro <u>O</u> ptions <u>W</u> indow <u>H</u> elp                       |
| 🕹 🚘   🖻 🛍   🕅 🗾 🕛                                                                                                    | 1 1 1 🕱   19 0.                                                       |
| vcom -reportprogress 300 -work lpm {D:/cad/<br># Model Technology ModelSim ALTERA vco<br># Loading package standard<br># Loading package std_logic_1164<br># Compiling package lpm_components<br># Compiling package body lpm_component<br># Loading package lpm_components | axplus2/Ipmsim/220pack.vhd}  5.3d Altera Compiler 2000.04 May 17 2000 |
| KNo Design Loaded>                                                                                                    |                                                                       |

Figure 10 220PACK.VHD File Compile Result Window

| ModelSim ALTERA 5,3d Altera                                                                                                    | ×    |
|----------------------------------------------------------------------------------------------------|------|
| <u>File Edit D</u> esign <u>V</u> iew <u>R</u> un <u>M</u> acro <u>O</u> ptions <u>W</u> indow <u>H</u> elp                                                                                                    | - 72 |
| 🕸 🚘   🖻 💼   1.1 🔽 0 🗄 1.1 1.1 1.1 🕅   11 1.0 1.                                                                                                    | ij   |
| <pre>vcom -reportprogress 30 -work lpm {D:/cad/maxplus2/lpmsim/220model.vhd} # Model Technology ModelSim ALTERA vcom 5.3d Altera Compiler 2000.04 May 17 2000 # - Loading package standard # - Loading package std_logic_1164 # - Loading package std_logic_arith # - Loading package std_logic_unsigned # - Loading package std_logic_unsigned # - Loading package std_logic_unsigned # - Compiling entity lpm_constant # - Compiling entity lpm_inv # - Compiling entity lpm_syn of lpm_inv # - Compiling entity lpm_and # - Compiling entity lpm_syn of lpm_and # - Compiling entity lpm_syn of lpm_or # - Compiling entity lpm_syn of lpm_and # - Compiling entity lpm_or # - Compiling entity lpm_syn of lpm_and # - Compiling entity lpm_or # - Compiling entity lpm_or # - Compiling entity lpm_syn of lpm_and # - Compiling entity lpm_or # - Compiling entity lpm_or # - Compiling entity lpm_or</pre> |      |
| <no design="" loaded=""></no>                                                                                                    | 11.  |

Figure 11 220MODEL.VHD File Compile Result Window

LPM LIBRARY7. ModelSim Top Menu12.File → Change Directory....

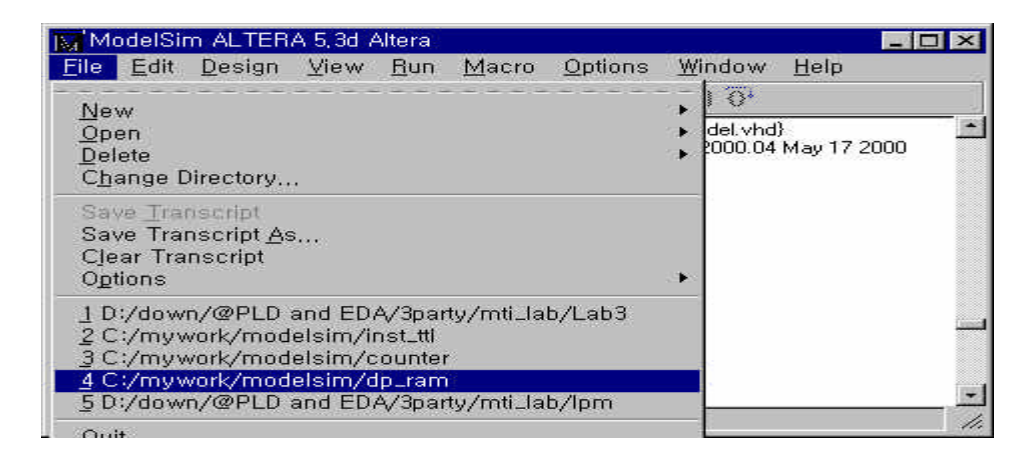

Figure 12 Change Directory... Window

 ModelSim
 Top
 Down
 Menu
 Design
 →
 Browse Libraries...
 13
 LPM

 Library 7
 .
 LPM
 Library 7
 7
 Add Button

 14
 LPM
 Library
 .
 .
 .

| ibrary            | Туре                                          |  |  |  |  |
|-------------------|-----------------------------------------------|--|--|--|--|
| apex20k_ver       | maps to \$MODEL_TECH//altera/verilog/apex20k  |  |  |  |  |
| apex20ke          | maps to \$MODEL_TECH//altera/vhdl/apex20ke    |  |  |  |  |
| apex20ke_ver      | maps to \$MODEL_TECH//altera/verilog/apex20ke |  |  |  |  |
| ieee              | maps to \$MODEL_TECH//ieee                    |  |  |  |  |
| lpm               | maps to \$MODEL_TECH//altera/vhdl/lpm         |  |  |  |  |
| std               | maps to \$MODEL_TECH//std                     |  |  |  |  |
| std_developerskit | maps to \$MODEL_TECH//std_developerskit       |  |  |  |  |
| synopsys          | maps to \$MODEL_TECH//synopsys                |  |  |  |  |
| ustilaa           | mana to #MODEL TECH / Availag                 |  |  |  |  |

Figure 13 Library Browser Window

| 🙀 Create a New Library                                         | _ 🗆 🗵  |
|----------------------------------------------------------------|--------|
| Create                                                         |        |
| C a new library and a logical mapping to                       | oit    |
| C a new library only (no mapping)                              |        |
| <ul> <li>a map to an existing library</li> </ul>               |        |
| Library: Int<br>Maps to: D:/cad/Modeltech_ae/altera/vhdl/lpn v | Browse |

Figure 14 Create a New Library Window

a map to an existing libraryBrowse ButtonLPM LibraryDirectory Path13.

Design  $\rightarrow$  Compile... Menu test.vhd Compile

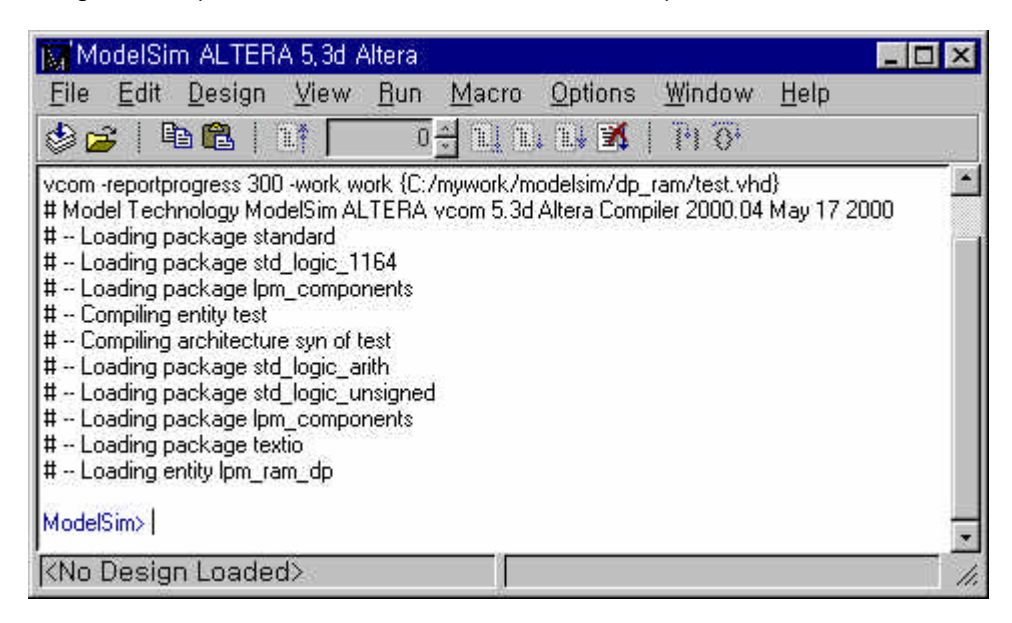

Figure 15 test.vhd Compile

15.test.vhdFunctional SimulationTestbenchVHDL Code.Testbench File

#### test\_dpram\_func.vhd .

ModelSim Top Down MenuDesign → Compile...test\_dpram\_func.vhdFileCompile.Compile HDL Source Files WindowDone ButtonCompile Menu.

\* Test\_dpram\_func.vhd

#### Source Code

library ieee; use ieee.std\_logic\_1164.all; use ieee.std\_logic\_unsigned.all; --use std.TEXTIO.all; use ieee.std\_logic\_TEXTIO.all; entity test\_dpram is -- port ( --); end test\_dpram; architecture arch of test\_dpram is constant CYC\_TIME : TIME := 50 ns; component test port (data : IN STD\_LOGIC\_VECTOR (7 DOWN 0); wraddress : IN STD\_LOGIC\_VECTOR (7 DOWN 0); rdaddress : IN STD\_LOGIC\_VECTOR (7 DOWN 0); wren : IN STD\_LOGIC := '1'; clock : IN STD\_LOGIC q: OUT STD\_LOGIC\_VECTOR (7 DOWN 0)); end component; signal clock, wren : std\_logic; signal datain : std\_logic\_vector(7 downto 0); signal waddr, raddr, q : std\_logic\_vector(7 downto 0); signal main\_clk, reset : std\_logic; signal rd\_clk : std\_logic; signal wr\_clk : std\_logic; signal cnt\_data : std\_logic\_vector(7 downto 0); beain U1: test port map ( data => datain, wraddress => waddr, rdaddress => raddr, wren => wren, clock => clock, q => q); wren <= '1'; clock <= main\_clk; main\_clk\_gen: process begin main\_clk  $\leq = 0';$  $wr_clk <= '0';$ wait for CYC\_TIME/2; main\_clk <= '1';</pre> wr\_clk <= '1'; wait for CYC\_TIME/2; end process; rd\_clk\_gen: process begin rd\_clk <= '0'; wait for CYC\_TIME; rd\_clk <= '1';

wait for CYC\_TIME; end process; Reset\_Gen: process beain if NOW = 0 ns then reset <= '0', '1' after 100 ns; wait for CYC\_TIME \* 2; else wait: end if; end process; CNTDATA\_GEN: process(reset, main\_clk) beain if reset = '0' then cnt\_data <= (others=>'0'); elsif main\_clk'event and main\_clk='1' then cnt\_data <= cnt\_data + '1'; end if; end process; -- Data input from the counter value Din\_Gen: process(wr\_clk,reset) begin if reset = '0' then datain  $\leq =$  (others=>'0'); elsif wr\_clk'event and wr\_clk='0' then datain <= cnt\_data; end if: end process; -- Write Address Generation WADDR\_GEN: process(reset,wr\_clk) begin if reset = '0' then waddr <= (others=>'0'); elsif wr\_clk'event and wr\_clk='0' then waddr <= waddr + '1'; end if: end process; -- Read Address Generation RADDR\_GEN: process(reset,rd\_clk) beain if reset = '0' then raddr <= (others=>'0'); elsif rd\_clk'event and rd\_clk='0' then raddr <= raddr + '1'; end if; end process; end arch: configuration CONF\_TEST\_DP\_RAM of TEST\_DPRAM is for ARCH for U1:TEST use entity work.TEST(SYN); end for: end for;

### ModelSim Simulation Design Loading

ModelSim Top Menu Design  $\rightarrow$  Load New Design...

| Load Design<br>Design VHDL Verifi<br>Simulator Resolution: n<br>Library: work<br>Simulate: work.conf_te | og   SDF  <br><br>.st_dp_ram    | Browse |
|----------------------------------------------------------------------------------------------------|---------------------------------|--------|
| Design Unit<br>confitest_dp_ram                                                                         | Description<br>Config<br>Entity |        |
| test_dpram                                                                                              | Entity                          |        |
|                                                                                                    |                                 |        |
| Load                                                                                                    | Exit Save Settings              | Cancel |

16

.

## Figure 16 Load New Design Window

| Load Button                                                                                                    | Loading                                                                                                    | 17                                                                          |
|----------------------------------------------------------------------------------------------------|----------------------------------------------------------------------------------------------------|-----------------------------------------------------------------------------|
| ModelSim ALTERA 5,3d Altera                                                                                                    | 1                                                                                                    | _ 🗆 ×                                                                       |
| <u>Eile E</u> dit <u>D</u> esign <u>V</u> iew <u>R</u> ur                                                                                                    | n <u>M</u> acro <u>O</u> ptions <u>W</u> ind                                                                                                    | iow <u>H</u> elp                                                            |
| ۵ 🖻 🛍 🕹 🕹 🕹 🕹                                                                                                    |                                                                                                    | 0+                                                                          |
| <ul> <li># vsim -t ns work.conf_test_dp_ram</li> <li># Loading D:/cad/Modeltech_ae/win3</li> <li># Loading D:/cad/Modeltech_ae/win3</li> <li># Loading D:/cad/Modeltech_ae/win3</li> <li># Loading D:/cad/Modeltech_ae/win3</li> <li># Loading D:/cad/Modeltech_ae/win3</li> <li># Loading D:/cad/Modeltech_ae/win3</li> <li># Loading D:/cad/Modeltech_ae/win3</li> <li># Loading D:/cad/Modeltech_ae/win3</li> <li># Loading D:/cad/Modeltech_ae/win3</li> <li># Loading D:/cad/Modeltech_ae/win3</li> <li># Loading work.conf_test_dp_ram</li> <li># Loading work.test_dpram(a)</li> <li># Loading D:/cad/Modeltech_ae/win3</li> <li>Wolfing Work.test(syn)</li> <li># Loading D:/cad/Modeltech_ae/win3</li> <li>VSIM 40&gt;</li> </ul> | 2aloem//std.standard<br>2aloem//ieee.std_logic_1164(<br>2aloem//ieee.std_logic_arith(b<br>2aloem//ieee.std_logic_unsigr<br>2aloem//std.textio(body)<br>2aloem//ieee.std_logic_textio(<br>2aloem//altera/vhdl/lpm.lpm_r<br>2aloem//altera/vhdl/lpm.lpm_r | body)<br>oody)<br>hed(body)<br>body)<br>components(body)<br>ram_dp(lpm_syn) |
| Now: Oins Delta: O                                                                                                    | sim:/test_dpram                                                                                                    |                                                                             |

Figure 17 Design Loading Window

 18
 Transcripts Window
 View Signals <enter>, View Wave <enter>

 Waveform Window
 Signals Window

| ModelSim ALTERA 5,3d /        | Altera                    |                 |         |              | - 🗆 × |
|-------------------------------|---------------------------|-----------------|---------|--------------|-------|
| <u>File Edit D</u> esign ⊻iew | <u>R</u> un <u>M</u> acro | <u>O</u> ptions | Window  | <u>H</u> elp |       |
| 🕹 🧀 🛯 🛍 🖉 🔽                   | 100 🗧 💵 🗉                 | 1 24 🚿          | (+) ()+ |              |       |
| VSIM 42> view wave            |                           |                 |         |              | *     |
| #.wave                        |                           |                 |         |              |       |
| VSIM 43> view signals         |                           |                 |         |              |       |
| # .signals                    |                           |                 |         |              |       |
| VSIM 44>                      |                           |                 |         |              |       |
| Now: 0 ns Delta: 0            | si                        | m:/test_d       | pram    |              | 11.   |

Figure 18 wave signal window

Signal Window19View  $\rightarrow$  Wave  $\rightarrow$  Signals in RegionWaveform Window.

| 🚾 signals (sim) 📃 🗖 🗙 |                                                         |                                                     |                      |                                        |                                                           |  |  |
|-----------------------|---------------------------------------------------------|-----------------------------------------------------|----------------------|----------------------------------------|-----------------------------------------------------------|--|--|
| <u>F</u> ile          | <u>E</u> dit                                            | ⊻iew                                                | <u>W</u> indo        | W                                      |                                                           |  |  |
| 666                   | clock<br>wren<br>datair<br>waddr<br>raddr<br>q<br>main_ | <u>Wave</u><br>List<br>Log<br><u>F</u> ilter<br>clk | 2 <b>b</b><br>F<br>F | I<br><u>S</u> el<br>Sig<br>Sig<br>UUUU | f . I<br>ected Si<br>nals in E<br>nals in <u>I</u><br>JUU |  |  |
|                       | reset<br>rd_clk<br>wr_clk<br>cnt_da                     | ata                                                 |                      | 0<br>0<br>0<br>0000                    |                                                           |  |  |
| sim                   | :/test_                                                 | .dpram                                              | <b></b>   •          | 1                                      | ⊡                                                         |  |  |

#### Figure 19 Signal Window

| 20 | Loading | 1000ns | Simulation |  |
|----|---------|--------|------------|--|
|    |         |        |            |  |

.

| ModelSim ALTERA 5,3d Altera                                       |                                                    | - 🗆 × |
|-------------------------------------------------------------------|----------------------------------------------------|-------|
| <u>F</u> ile <u>E</u> dit <u>D</u> esign <u>V</u> iew <u>R</u> un | <u>Macro Options Window H</u> elp                  |       |
| 🕸 🚅   🖻 🛍   📑 📔 100                                               | 0 (•) 1 = 1 = 1 = 1 = 1 = 1 = 1 = 1 = 1 = 1        |       |
| VSIM 45> run 1000                                                 |                                                    | 14    |
| # ** Warning: Initialization file not found!                      | at decision for the second state and second states |       |
| <ul> <li>Time, onsinteration, ormstance, rie</li> </ul>           | sc_opram/or/vipin_rain_op_component                |       |
| VSIM 46>                                                          |                                                    | 1     |
| Now: 1 us Delta: 3                                                | sim:/test_dpram                                    |       |

Figure 20 1000ns Simulation Window

Wave Window

가

| 🖷 way      | /e – default                             |                                 |                 |      |                                                                                                    |              |            |      |                    |      |            | . 🗆 × |
|------------|------------------------------------------|---------------------------------|-----------------|------|----------------------------------------------------------------------------------------------------|--------------|------------|------|--------------------|------|------------|-------|
| Eile       | <u>E</u> dit <u>C</u> ursor <u>Z</u> oom | n F <u>o</u> rmat <u>W</u> indo | ) W C           |      |                                                                                                    |              |            |      |                    |      |            |       |
| <b>2</b>   | a   🗴 🖻 🛍                                | <u>}≯ 1+ +</u>                  | $  \odot \odot$ | Q Q  |                                                                                                    | I <u></u> II | X          |      |                    |      | 10         |       |
| 1          | /test_dpram/clock                        | 0                               |                 |      |                                                                                                    |              |            |      |                    |      |            |       |
|            | /test_dpram/wren                         | 1                               |                 |      |                                                                                                    |              |            |      |                    |      |            |       |
| E-         | /test_dpram/datain                       | 00000000                        | 00000000        |      | t i statistica de la companya de la companya de la companya de la companya de la companya de la companya de la |              | (00000010) |      |                    |      | i i        |       |
| <b>H</b> - | /test_dpram/waddr                        | 00000000                        | 00000000        |      | i i                                                                                                    |              | 000000111  |      |                    |      | i i        |       |
| E-         | /test_dpram/raddr                        | 00000000                        | 00000000        | )    | 100000001                                                                                                    |              | 00000010   |      | 00000011           |      | 100000100  |       |
| E-         | /test_dpram/g                            | 00000000                        | 00000000        | )    |                                                                                                    |              | (0000      | 0001 | (0000              | 0010 | X          |       |
|            | /test_dpram/main_clk                     | 0                               |                 |      |                                                                                                    |              |            |      | - <u>1997</u>      |      | وعدر كما ا |       |
|            | /test_dpram/reset                        | 0                               |                 |      |                                                                                                    |              |            |      |                    |      |            |       |
|            | /test_dpram/rd_clk                       | 0                               |                 |      |                                                                                                    |              |            |      |                    |      |            | -     |
|            |                                          |                                 |                 | huuu | 100                                                                                                    | <br>2        | 11<br>00   | mm   | 11111111111<br>300 |      | 400        | -     |
|            | :<br>                                    | 0 ns                            | 0 ns            |      |                                                                                                    |              |            |      |                    |      |            |       |
| •          | •                                        | × >                             | •               |      |                                                                                                    |              |            |      |                    |      |            |       |
| Ons        | to 474 ns                                |                                 |                 |      |                                                                                                    |              |            |      |                    |      |            | 1.    |

Figure 21 Functional Simulation Result Window

## 3. Timing Simulation

# Timing Simulation Testbench File

Function Simulation Testbench File Configuration 7 U1 Instance 7 Architecture \EPF10K30ETC144-3 \ configuration CONF\_TEST\_DP\_RAM of TEST\_DPRAM is for ARCH for U1:TEST use entity work.TEST(\EPF10K30ETC144-3\); end for; end for; end for; File Name test\_dpram\_timing.vhd

•

#### MAX+plus II Gate-level VHDL Output Delay Output

MAX+plus II test.vhd Project Assign → Device... EPF10K30ETC144-3 .

Compile ProcessInterfaces → VHDL Netlist WriterOnInterfaces →VHDL Netlist Writer Settings...22.

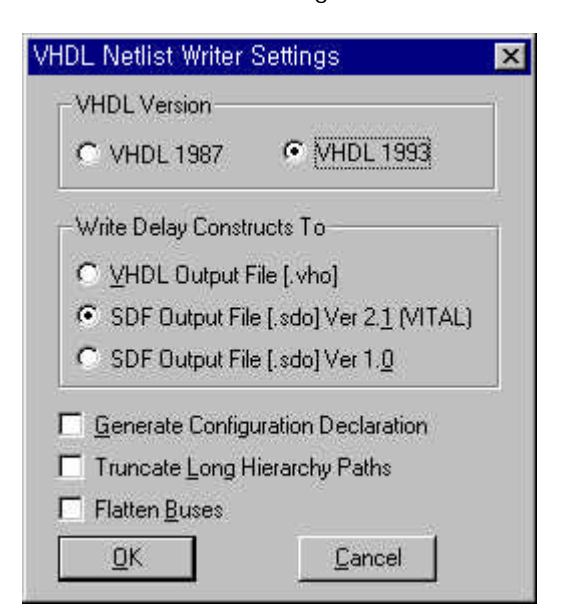

#### Figure 22 VHDL Netlist Writer Setting Window

Compile test.vho test.sdo test.vho 가 EPF10K30E Device test.vhd Synthesis ( ) Place & Route Gate-level VHDL File Standard Delay Format test.sdo Net Logic Delay File Timing Simulation 가

ModelSimDesign → Compile ...test.vhoCompile ...work librarytest.vho???.???test\_dpram\_timing.vhdCompile

Design  $\rightarrow$  Load New Design... 23, 24 .

| Simulator Resolution:      |             |        |     |
|----------------------------|-------------|--------|-----|
| Library: work              | ±           | Browse |     |
| Simulate: work.conf_test_d | o_ram       |        | Add |
| Design Unit                | Description |        |     |
| conf_test_dp_ram           | Config      |        |     |
| dpram_segment_test         | Entity      |        |     |
| dpram_test_1139            | Entity      |        |     |
| Image: dpram_test_185      | Entity      |        |     |
| dpram_test_26              | Entity      |        |     |
| dpram_test_344             | Entity      |        |     |
| dpram_test_503             | Entity      |        |     |
| dpram_test_662             | Entity      |        | -   |
| dpram_test_821             | Entity      |        |     |
| dpram_test_980             | Entity      |        |     |
| 🗷 ram segment test         | Entity      |        | 1   |

Figure 23 Load Design Window

| Load Design             |                              |                     |
|-------------------------|------------------------------|---------------------|
| Design VHDL Verilo      | g SDF                        |                     |
| SDF FileC:/mywork/mg    | e<br>odelsim/dp_ram/test.sdo | Browse              |
| Apply to region         |                              | Delay Selection typ |
|                         | 0K Cancel                    | 1                   |
| 1                       | Add. Delete Edit             |                     |
| Disable SDF warnings    |                              | <u> </u>            |
| Reduce SDF errors to wa | arnings                      |                     |
|                         | Evit Sava Sattings           |                     |
| LUau                    | Exit Save Settings:          |                     |

Figure 24 SDF Definition Window

Add...ButtonSDF FileTestbench FileInstance NameApply to Region Field. OK buttonLoadButtonLoading..

.

**Functional Simulation** 

25 Timing Simulation 가 Waveform .

| Asst_dominivolitisk 0.<br>Dest_dorenvisien 1                                                                       | 0                                              | و کری تا ا |          |    |                       | کر کا  | ي ال          |         |                |        |         |
|----------------------------------------------------------------------------------------------------|------------------------------------------------|------------|----------|----|-----------------------|--------|---------------|---------|----------------|--------|---------|
| Abst_dprenvidsten<br>Test_dprenvidsten<br>Vitet_tbranvieth<br>Abst_dprenvid<br>Vitet_dprenvid<br>Vitet_dprenvideth | 0000000<br>0000000<br>0000000<br>00000000<br>0 |            | 200.0829 | )@ | 001000110<br>001001)0 | 000010 | 0.000011<br>D | 0000011 | 00000100<br>Q1 | 000100 | 0000101 |
| Aledi, datamintene 0<br>Aledi, dataminti, de 0<br>Aledi, dataminte, de 0<br>Aledi, dataminte, data 00000000        | 0 00000                                        |            | -        |    |                       |        |               |         |                |        |         |
|                                                                                                    |                                                |            |          |    |                       |        |               |         |                |        | <br>    |

Figure 25 Result Waveform Window

# **Revision History**

- 2000-7-13 Ver 1.0: Initialize Release...
- 2000-8-8 Ver 1.1: Text Modified by C.W.Yang...